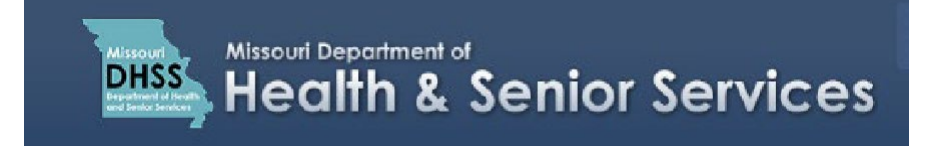

## Update a Caregiver Application

**Note:** It is recommended that you use Google Chrome as your internet browser because other browsers may not work properly with the Registry website.

Log into the **Registry website** at: <u>https://mo-public.mycomplia.com.</u>

- 1. Enter your Username (email).
- 2. Enter your Password.
- 3. Click **I'm not a robot** (If a pop-up window appears, follow the prompts, select all images that have the item mentioned).
- 4. Click 'Sign In'.

| STATE OF MISSOURI<br>DEPARTMENT OF HEALTH &<br>SENIOR SERVICES |                                             | 🔊 Sign In | Register |
|----------------------------------------------------------------|---------------------------------------------|-----------|----------|
|                                                                | Missouri Medical Marijuana Portal - Sign In |           |          |
|                                                                | Username (email) *<br>Username              |           |          |
|                                                                | Password *<br>Password                      |           |          |
|                                                                | Accept Terms and Conditions.                |           |          |
|                                                                | 3 I'm not a robot                           |           |          |
|                                                                |                                             |           |          |

To update a Caregiver application:

5. Click 'Create New Application'.

| Selected Account:<br>Jane Doe |
|-------------------------------|
| Switch Account                |
| + CREATE NEW APPLICATION      |
| E LICENSE DASHBOARD           |
| APPLICATIONS                  |
| ¢ ACCOUNT ~                   |
|                               |

6. Click 'I am a'.

| New Application |                                                                                                    |   | × |
|-----------------|----------------------------------------------------------------------------------------------------|---|---|
|                 | You are creating a new application for: Jane Doe                                                   |   |   |
| I am            | a *                                                                                                | Ŧ |   |
|                 | Please switch accounts if you want to create an application<br>for a different person or business. |   |   |
|                 |                                                                                                    |   |   |
|                 |                                                                                                    |   |   |
|                 |                                                                                                    |   |   |
|                 | CREATE APPLICATION                                                                                 |   |   |

7. Click **'Caregiver'**.

| Physician |  |
|-----------|--|
| Patient   |  |
| Caregiver |  |
| Agent     |  |
| Show All  |  |
|           |  |

8. Select 'Caregiver Update'. Click 'Create Application'.

| New Application | 1                                         |                                                           |                               |   |
|-----------------|-------------------------------------------|-----------------------------------------------------------|-------------------------------|---|
|                 | You are cre                               | eating a new application fo                               | or: Jane Doe                  |   |
| l am<br>Car     | a*<br>egiver                              |                                                           |                               | v |
| ſ               |                                           |                                                           | ⊗                             | ה |
|                 | New Caregiver                             | Caregiver<br>Renewal                                      | Caregiver Update              |   |
| (               | <ul> <li>Please su application</li> </ul> | witch accounts if you wan<br>on for a different person or | t to create an<br>r business. |   |
|                 |                                           | CREATE APPLICATIO                                         | И                             |   |

9. On the License Information tab, click 'License Number', and select the Caregiver ID Number.

| LICENSE INFORMATION        | GENERAL INFORMATION               | CONTACT INFORMATION                               | QUESTIONS                           | DOCUMENTS         | PAYMENT           | REVIEW    |
|----------------------------|-----------------------------------|---------------------------------------------------|-------------------------------------|-------------------|-------------------|-----------|
| Please select the a        | pplicable license number f        | rom the drop down. Pleas<br>may not appear in the | se note: If your lice<br>drop down. | nse has been dead | ctivated or is ex | pired, it |
| License Number *           |                                   |                                                   |                                     |                   |                   |           |
| CAR000077                  |                                   | ·                                                 |                                     |                   |                   |           |
| Does this Update involve a | a change to your name?            |                                                   |                                     | No                |                   |           |
| Does this Update involve a | a change in your residence addr   | ess?                                              |                                     | No                |                   |           |
| Does this Update involve a | a change to your desire to cultiv | ate medical marijuana?                            |                                     | No                |                   |           |
| Does this Update applicati | on involve a change for minor t   | o adult status?                                   |                                     | No                |                   |           |

To make any changes, click to change the status from 'No' to 'Yes'. For this example:

10. Click on the slide bar for **Does this Update involve a change to your desire to cultivate medical marijuana?** and change the status to **'Yes'**.

**Note:** if you are already home cultivating and this update is to change the location of your cultivation location, then click on the slide bar for **Does this Update involve a change in the location of your location and/or security agreement?** 

11. Click 'Save'.

| License Number *                                                                                          |       |
|----------------------------------------------------------------------------------------------------|-------|
| CAR000077 *                                                                                               |       |
| Does this Update involve a change to your name?                                                           | No No |
| Does this Update involve a change in your residence address?                                              | No No |
| Does this Update involve a change to your desire to cultivate medical marijuana?                          | Yes   |
| Does this Update application involve a change for minor to adult status?                                  | No    |
| Does this Update involve a change in the location of your cultivation location and/or security agreement? | No    |
| Do you intend to cancel your caregiver registration?                                                      | No    |
|                                                                                                    |       |

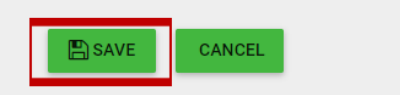

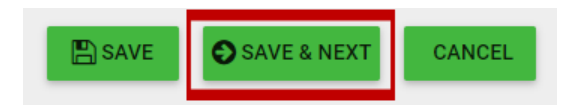

13. Navigate to the **Questions** tab, and click **'Yes'** to answer the question **Do you intend to cultivate** medical marijuana?

| Applications / Caregiver Update Application       |                 |                                                                                                    |                                                                         |                                                            |                    |
|---------------------------------------------------|-----------------|----------------------------------------------------------------------------------------------------|-------------------------------------------------------------------------|------------------------------------------------------------|--------------------|
| LICENSE INFORMATION GENERAL INFORMATIO            | ON CONTACT INFO | QUESTIONS                                                                                                    | DOCUMENTS                                                               | PAYMENT                                                    | REVIEW             |
| )o you intend to cultivate medical marijuana?*    | 9               |                                                                                                    |                                                                         |                                                            |                    |
| ) Yes                                             |                 |                                                                                                    |                                                                         |                                                            |                    |
| ) No                                              |                 |                                                                                                    |                                                                         |                                                            |                    |
|                                                   |                 |                                                                                                    |                                                                         |                                                            |                    |
| ultivation Information                            |                 |                                                                                                    |                                                                         |                                                            |                    |
|                                                   |                 |                                                                                                    |                                                                         |                                                            |                    |
| Cultivation Security Arrangements and Processes * |                 | Do you agree to immediat<br>cultivation facility upon re                                                                                | ely make available<br>equest from the dep                               | access to the patie<br>partment? *                         | ent                |
| Cultivation Security Arrangements and Processes * | 0               | Do you agree to immediat<br>cultivation facility upon re                                                                                | ely make available<br>equest from the dep                               | access to the pation<br>partment? *                        | ent                |
| Cultivation Security Arrangements and Processes * | 0 / 500         | Do you agree to immediat<br>cultivation facility upon re<br>Ves<br>No                                                                   | ely make available<br>equest from the dep                               | access to the pation<br>partment? *                        | ent                |
| Cultivation Security Arrangements and Processes * | 07 200          | Do you agree to immediat<br>cultivation facility upon re<br>Yes<br>No<br>Does the licensed patient<br>have a cultivation license        | ely make available<br>equest from the dep<br>you are applying to<br>? * | access to the patie<br>partment? *<br>o be a caregiver for | ent<br>r currently |
| Cultivation Security Arrangements and Processes * | 0 / 500         | Do you agree to immediat<br>cultivation facility upon re<br>Yes<br>No<br>Does the licensed patient<br>have a cultivation license<br>Yes | ely make available<br>quest from the dep<br>you are applying to<br>? *  | access to the patio<br>partment? *<br>o be a caregiver for | ent<br>r currently |

- 14. You are prompted to answer the question **Do you agree to immediately make available access to the patient cultivation facility upon request from the department?**
- 15. Click 'Yes'.

**Note:** if you select 'No', a warning message indicates that your application cannot be submitted with this selection.

- 16. You must answer the question **Does the licensed patient you are applying to be a caregiver for currently** have a cultivation license?
- 17. Click 'No'.

**Note:** if you select 'Yes", a warning message indicates that your application cannot be submitted with this selection because cultivation cannot be added to the caregiver application since you have indicated that the licensed patient is also licensed to cultivate.

| Cultivation Security Arrangements and Processes * | Do you agree to immediately make available access to the patient<br>cultivation facility upon request from the department? *<br><ul> <li>Yes</li> <li>No</li> </ul> |
|---------------------------------------------------|----------------------------------------------------------------------------------------------------|
|                                                   | Does the licensed patient you are applying to be a caregiver for currently<br>have a cultivation license? *<br>Yes<br>No                                            |

18. In the **Cultivation Security Arrangements and Processes** field, enter a description of your home cultivation area, including what security measures you will have in place, who will have access, and those who will be sharing the facility with you.

| ultivation Security Arrangements and Processes * | Do you agree to immediately make available access to the patient cultivation facility upon request from the department? * |
|--------------------------------------------------|----------------------------------------------------------------------------------------------------|
|                                                  | (in Yes)                                                                                                    |
|                                                  | 500 O No                                                                                                    |
|                                                  | Does the licensed patient you are applying to be a caregiver for current have a cultivation license? *                    |
|                                                  | O Yes                                                                                                    |
|                                                  | No No                                                                                                    |

19. In the Cultivation Address section, enter the **Street, City, County, State**, and **Zip Code** of your home cultivation facility.

| Cultivation Address |
|---------------------|
|---------------------|

**Cultivation Information** 

| Street * |   | Unit No/Apt No |   | City *     |  |
|----------|---|----------------|---|------------|--|
| County * | - | State *        | Ţ | Zip Code * |  |

- 20. If your cultivation facility will be shared, click **'Yes'** to answer the question **Will this cultivation facility be shared?**
- 21. If you answered 'Yes', enter the Name of Patient/Caregiver and click 'Save Record'. If you want to add additional Patients or Caregivers, click '+Add New Record'.

| Will this cultivation facility be shared? *      |                                     |
|--------------------------------------------------|-------------------------------------|
| • Yes                                            |                                     |
| O No                                             |                                     |
|                                                  |                                     |
| Patient/Caregiver Details                        |                                     |
|                                                  |                                     |
| Name of Patient/Caregiver *                      | License Number of Patient/Caregiver |
|                                                  |                                     |
|                                                  | ✓ SAVE RECORD + ADD NEW RECORD      |
|                                                  |                                     |
|                                                  |                                     |
| 22. Click ' <b>Save</b> ' to update the changes. |                                     |
|                                                  |                                     |
|                                                  | SAVE & NEXT CANCEL                  |
|                                                  |                                     |
| 22 Click 'Save & Next' to continue               |                                     |
| 23. Click Save & Next to continue.               |                                     |
|                                                  |                                     |
|                                                  | SAVE & NEXT CANCEL                  |
|                                                  |                                     |

24. Go to the **Review** tab.

| Applications / Caregiver Update Application |                     |                     |           |           |         |        |  |
|---------------------------------------------|---------------------|---------------------|-----------|-----------|---------|--------|--|
| LICENSE INFORMATION                         | GENERAL INFORMATION | CONTACT INFORMATION | QUESTIONS | DOCUMENTS | PAYMENT | REVIEW |  |

25. Review your updated home cultivation description information. If there are any red X's, return to that section and make the necessary corrections. When you have all green check marks, scroll down and click **'Pay & Submit'**.

| Payment                        |                     |
|--------------------------------|---------------------|
| ✓ Payment Options: Credit Card |                     |
|                                |                     |
|                                |                     |
|                                | PAY & SUBMIT CANCEL |